#### collegeboard.org

satpractice.org

# **College Board and Khan Academy: Creating and Linking Accounts**

#### Phase 1: Creating a College Board account

- 1. Using Google Chrome, go to collegeboard.org
- 2. If you have already created a College Board account, sign in. If you have never created a College Board account, click "sign up" just below the username field.
- 3. Click "a student" to create a student account.
- 4. Complete all personal information requested and click "Next" at the bottom of the screen.
- 5. Once your account has been created, click the tile that names the test you took in October- 9<sup>th</sup> graders: PSAT 8/9, 10<sup>th</sup> and 11<sup>th</sup> graders: PSAT/NMSQT
- 6. If you do not see your scores automatically, click the "Add Scores" blue button.
- 7. You will now be asked to verify your personal information. As you scroll down, you will need to add your home mailing address and click "Update" at the bottom of the screen.
- 8. You should now see your test scores and can view a detailed report as well.

## Phase 2: Creating a Khan Academy account

- 1. Open a new tab in Google Chrome and visit satpractice.org
- 2. Click the green "Start Practicing" box in the middle of the screen.
- 3. If you have already created a Khan Academy account, sign in. If you have never created a Khan Academy account, click "sign up with email".
- 4. Enter the appropriate information and visit your email to retrieve a notification from Khan and finalize your account. (Note: Students will now have to use a device or teacher computer to avoid firewall blocks to personal email.)

### Phase 3: Linking both accounts

- 1. From your Khan Academy account, select the link near the lower left corner that says "Sign In to CollegeBoard.org".
- 2. You may need to verify your password. Then, click option A "Sign In to CollegeBoard.org to view your test results". Finally, click "Onward" at the bottom of the screen.
- 3. Verify your College Board password. Click "Send" and then "Allow".
- 4. Targeted practice should now be available through Khan Academy. Click "Display your scores" near the bottom right corner in order to see your specific strengths and weaknesses, according to wifi signal bars.

**Note:** If a student does not see scores in Khan Academy, he should try disconnecting and connecting again to College Board. From his Khan account, he should click his username in upper right corner and select "settings". Scroll down and click "Disconnect from Collegeboard.org". From the same menu, scroll down once more and click "Connect to Collegeboard.org. This may refresh the connection and make scores available.

Customer Service Support is available at 866-433-7728 for students who need to merge multiple accounts.

\*\*Be certain to respond "NEVER" when prompted to save your password or uncheck the "Remember Me" box so that your information does not connect to another student's account!\*\*